# ORGLI\LQJ DQ \$\$\$RUBRYH&G 6WXG\

- 1. Login to <u>www.irbnet.org</u>using your username and password.
- 2. SelectMy Projects on the left side of the screen.

|                           |                           |                    |                          |                   |                |                     |   | SER PROFILE       |         |
|---------------------------|---------------------------|--------------------|--------------------------|-------------------|----------------|---------------------|---|-------------------|---------|
| My Projects               | Velcome to IRE            | 3Net               |                          | 199243            |                | at al a la constant | - |                   |         |
|                           |                           |                    |                          |                   | <b>1344</b>    |                     |   |                   | 14      |
| Saart - A                 | santshi Bwy Tynnig.       |                    |                          | Other Tools       | s<br>Templates | Sie <u>vaneda:</u>  |   |                   |         |
| Show Archived Projeck (0) |                           |                    | ]4 4 1∝11 ณี1<br>  Proje | t b 🔊 🚹 担         | V<br>• •       |                     | G | restile and Manaj | je Tags |
| :t Title                  | Principal<br>Investigator | Submission<br>Type | Board Action             | Effective<br>Date | 8              |                     | ۲ | IRBNet ID 👻       | Projec  |
| Usability Study 🔳 🖸       | Researcher                | New Project        | Information<br>Required  | 01/10/2014        | 8              |                     | ۴ | 558287-1          | IRBNet  |

3. Select the project you wish to modi

## **My Projects**

| Your "My Projects" workspace sl<br>other users on the National Rese | nows projects<br>arch Network | that you have create<br>Use Reminders, Ja | d and projects that have t<br>as and Archiving to help o | been shared with you by<br>organize your workspace |
|---------------------------------------------------------------------|-------------------------------|-------------------------------------------|----------------------------------------------------------|----------------------------------------------------|
|                                                                     | Search:                       |                                           |                                                          | Search By Tag:                                     |
|                                                                     |                               |                                           | Search                                                   | Clear                                              |
| 🛿 🖣 1 - 1 of 1 🕨 🔰 10 🗸                                             |                               | I Preiec Status View 1                    | Create and Manage Lage 1                                 | Show Archived Prejects (0)                         |
|                                                                     |                               |                                           |                                                          |                                                    |
|                                                                     |                               | a an an an an an an an an an an an an an  | <u>د</u><br>ا                                            |                                                    |

4. You will be taken to this screen, click on the boject History tab.

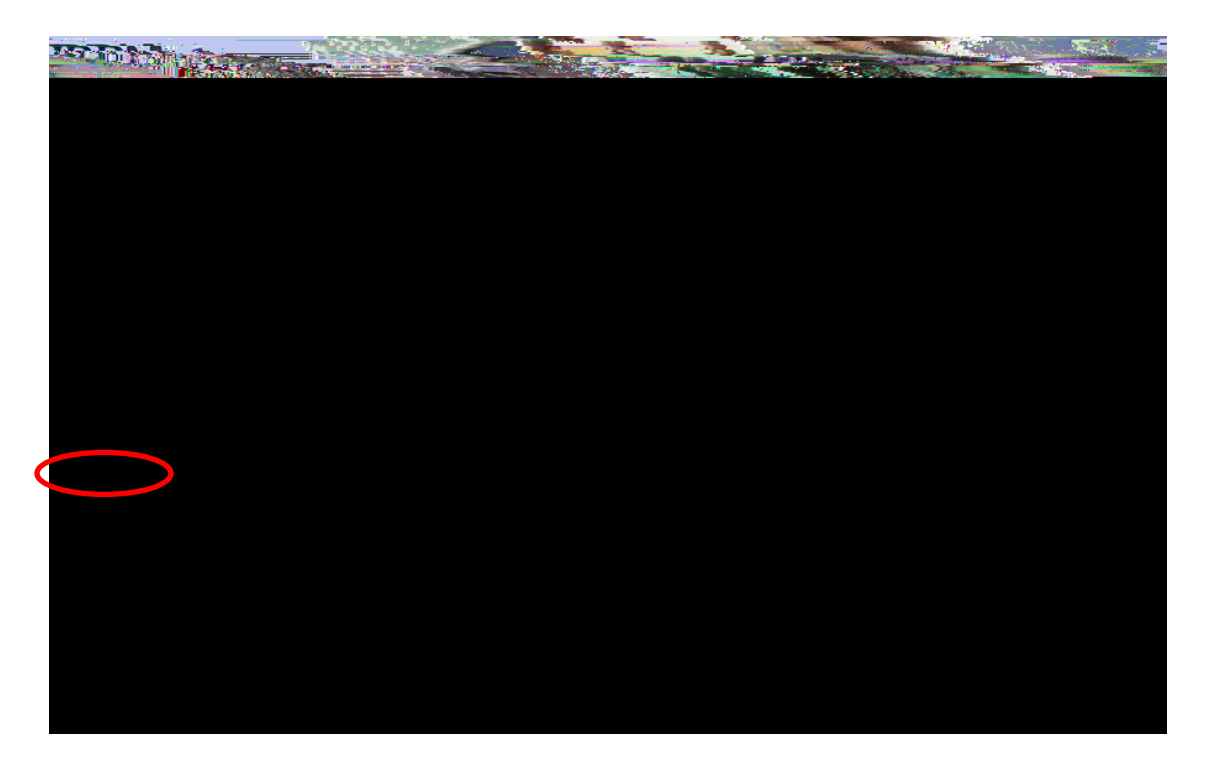

5. Click Create New Packaget the bottom of the page.

| Your syrrent document nackage bas already been submitted and is presently looked by yow. Board, Xey, may propase. |
|----------------------------------------------------------------------------------------------------|
|                                                                                                    |
| A were there there is a set of the second second second second second second second second second second second   |
| Create New Package                                                                                                |

6. Work in Progress (Not Submitted)will appear, click this to be taken to the Designer page.

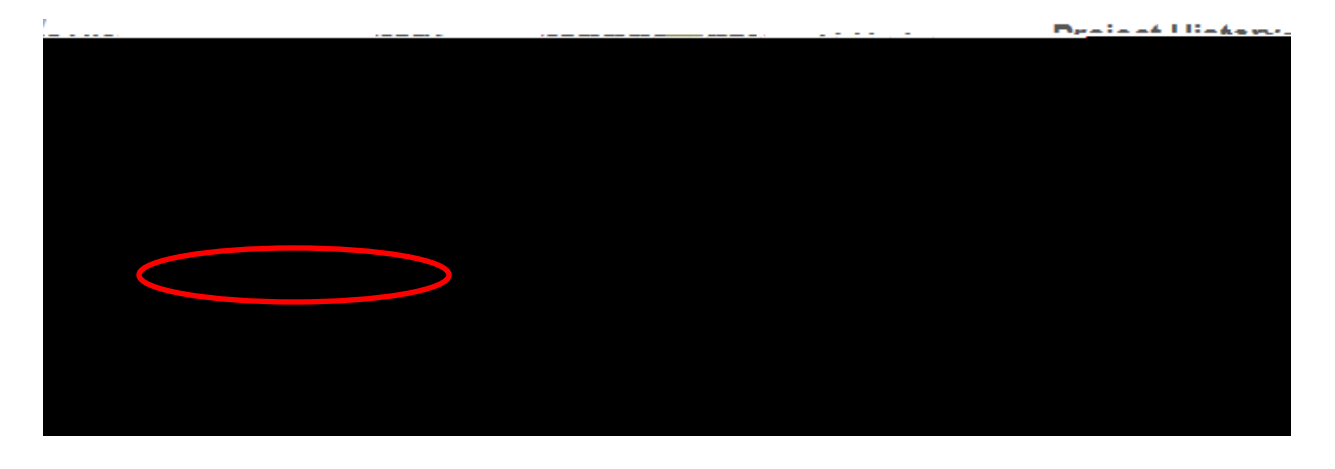

7. From the drop list, you will select pplication Form C. Download this form, ill out all necessary fields and lick Add New Document

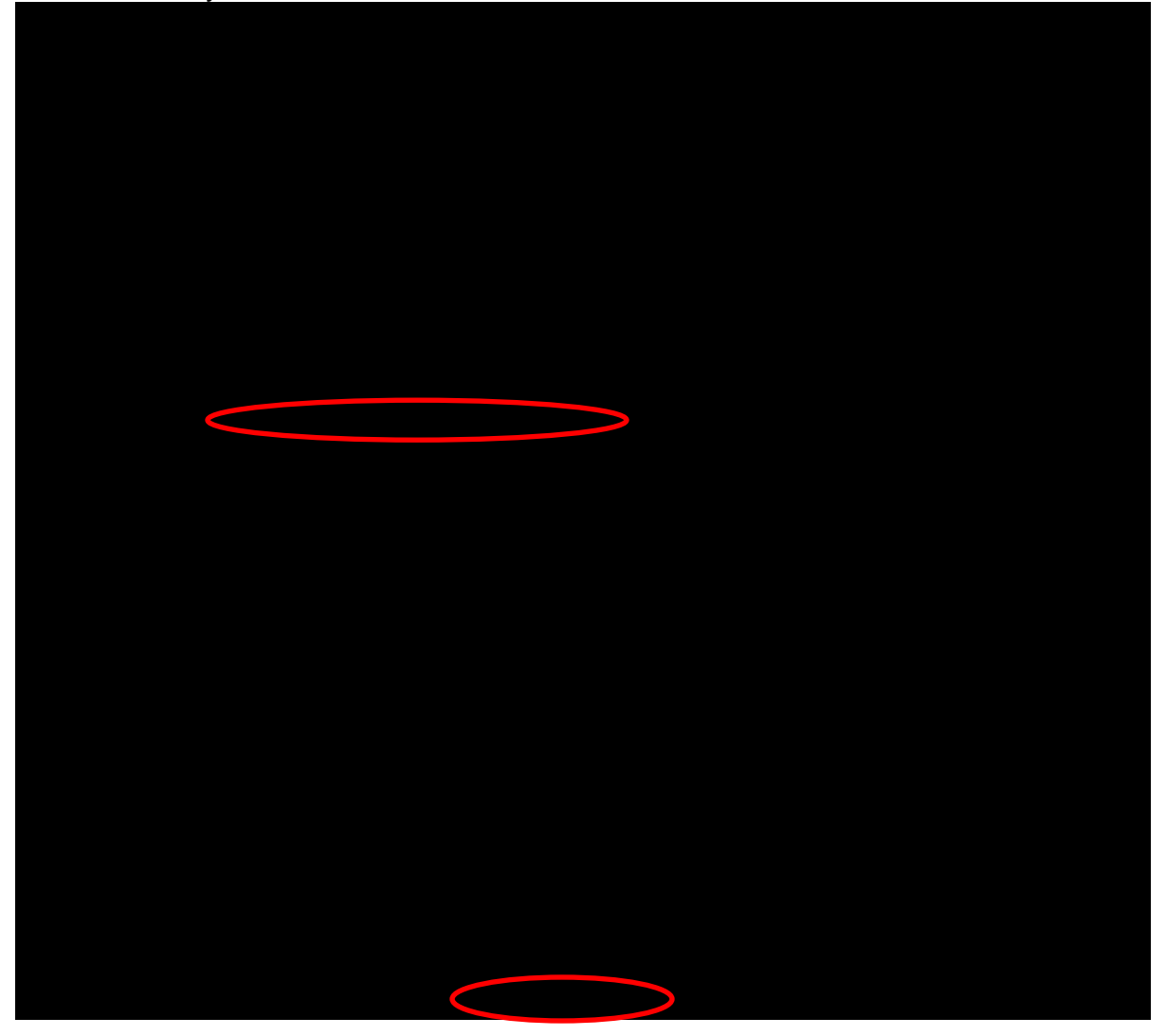

8. From the dropdown Document Type box, selevatinendment/Modification . Click Browseto find the document you wish to upload.

#### Attach Document

```
[558287-4] IRBNet Usability Study
```

You may attach documents to this package by clicking the "Browse..." button to locate a document and then by clicking

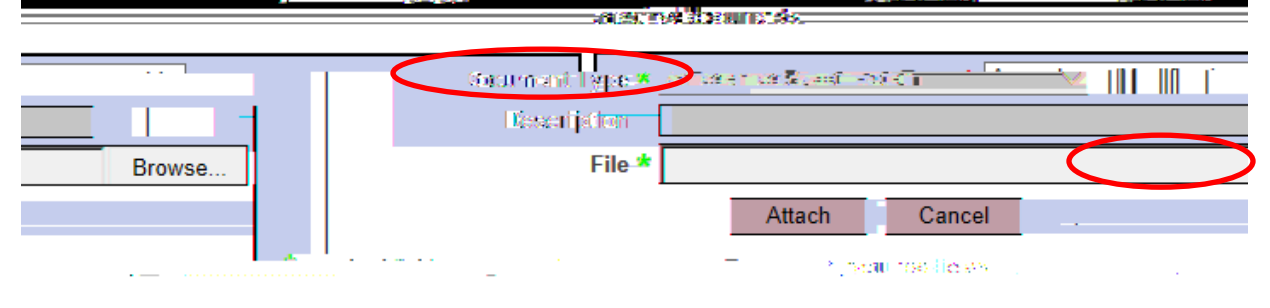

9. Name the documerand finish by clickingAttach. This will take you back to the Designerpage where you can add more supporting documents if necessary

|                                                                                              | Designer                                                                                                    |
|----------------------------------------------------------------------------------------------|----------------------------------------------------------------------------------------------------|
| [558287-3] IRBNet Usability Study                                                            |                                                                                                    |
| Step 1:                                                                                      |                                                                                                    |
| iew Board, Evansville, IN 🗸                                                                  | Select a USI Institutional Rev                                                                                                 |
| to register on IRBNet                                                                        | Selicit a     **READ ME FIRST - Step 1 - How t      Recurrently     Download                                                   |
| to adding project documents to your package, IRBNet also allows you to link                  | Step 2:<br>your Assemble your document package. In addition t<br><u>noniect team's Training &amp; Credentials to your your</u> |
| Description                                                                                  | Amendment/Modification     Mortification                                                                                       |
| <u>ąre, arę, no. Training, &amp; Gredentiąls, records linksd-ts this package – Link (Una</u> | Link Training Becords                                                                                                    |
| ts and maintain version history, or add entirely new documents to your IRB                   | Net allows you to revise your existing project documen                                                                         |
| Add New Document (When should I d                                                            | o this?)                                                                                                    |

10. When all necessary documents have been uploaded Sign this Packageon theleft handside of the screen.

|   | My Projects            |
|---|------------------------|
|   | Create New Project     |
|   | Y My Reminders (5)     |
|   | Project Administration |
|   | Project Overview       |
|   | Designer               |
|   | Share this Project     |
| C | Sign this Package      |
|   | Submit this Package    |
|   | Delete this Package    |
|   | Per Prize Maj Innini   |
|   | E. State               |
|   | Present and a second   |
|   | Messades & Alertis (5) |
|   |                        |
|   | 5-8mi () ==17000       |
|   |                        |

### 11. At the Sign Packagescreen, indicate your project role and clearly.

|                                                                                                    | Sign Package                                                                                                    |
|----------------------------------------------------------------------------------------------------|----------------------------------------------------------------------------------------------------|
| [558287-3] IRBNet Usability Study                                                                                                    |                                                                                                    |
| L Joe Researcher, as cert                                                                                                    | ify that to the best of my knowledge the information contained.<br>Administrative Reviewer.                                                                                                    |
|                                                                                                    |                                                                                                    |
| and a standard standard stand<br>Standard standard standard standard standard standard standard standard standard standard standard standard stand<br>Standard standard standard standard standard standard standard standard standard standard standard standard stan |                                                                                                    |
|                                                                                                    | Direction of the state of the state of the s |
|                                                                                                    | Research Coordinator<br>Scientific Reviewer                                                                                                    |
|                                                                                                    |                                                                                                    |

12. Once signed, clic Submit this Packageon the left hand side of the screen.

|                               |                                                                                                    | <u></u>                                                                                                    |                        | Oian Da                                                                                                    | alcana                 |
|-------------------------------|----------------------------------------------------------------------------------------------------|----------------------------------------------------------------------------------------------------|------------------------|----------------------------------------------------------------------------------------------------|------------------------|
| 13° . Bi∧ it Jhals it         | -<br>5 Stidy                                                                                                    |                                                                                                    |                        | E. H. M. M.                                                                                                    | , 555 <b>(</b> 57      |
| and the state                 | فيتعاد تعمين ويستناب                                                                                            | ter al la construction de la construction de la construction de la construction de la construction de la constr<br>La construction de la construction de la construction de la construction de la construction de la construction d | إيجري المحمد الراهما   | le en africa en la la la la la la la la la la la la la                                                                                                    | ALS.                   |
| ass Constants well            | mand in the second                                                                                              | na in an an an an an an an an an an an an an                                                                                                    | លៅទំនឹងក្នុងស្ថិតិនាភា | connects (providence with the least individual) in here                                                                                                    | Sect. Rent             |
| CONTRACTOR STOR               | a the state the state of the state of the                                                                       |                                                                                                    | minders (6)            | an an third and a state of the set figures in                                                                                                    | i na kata isa          |
|                               |                                                                                                    |                                                                                                    |                        | atienmeenterverheenteleen algestore:                                                                                                    |                        |
|                               |                                                                                                    | Project                                                                                                    | Administration         |                                                                                                    |                        |
| o:                            |                                                                                                    | Project                                                                                                    | Ovontion_              | 8 - 6 - 1 - 1 - 1 - 1                                                                                                    |                        |
|                               | la na se                                                                                                    | n et l                                                                                                    |                        |                                                                                                    |                        |
| the state of the state of the | in the second second second second second second second second second second second second second second second | 1                                                                                                    |                        | ·                                                                                                    | La stance              |
| ribonali or anomor p          | sonson, switch to Designee Sign                                                                                 | lature mode.                                                                                                    |                        | the second second                                                                                                    | to agn or              |
| Construction of the second    |                                                                                                    |                                                                                                    |                        | <ul> <li>A state of the state of the sta</li></ul> | nu                     |
| an <u>e nas been siene</u>    |                                                                                                    |                                                                                                    |                        |                                                                                                    | 1 <u>1118 (0</u> .855) |
|                               |                                                                                                    | Date                                                                                                    | Signed By              | Rate                                                                                                    |                        |
| Details                       |                                                                                                    | 02/18/2014 04:28 PM                                                                                                    | Joe Researcher         | Principal Investigator                                                                                                    |                        |
|                               | Reviews                                                                                                    |                                                                                                    |                        |                                                                                                    |                        |
|                               | Ric set History                                                                                                 |                                                                                                    |                        |                                                                                                    |                        |
|                               | 🏠 Messages & Alerts (6)                                                                                         |                                                                                                    |                        |                                                                                                    |                        |
|                               | Other Tools                                                                                                    |                                                                                                    |                        |                                                                                                    |                        |
|                               | Forms and Templates                                                                                             |                                                                                                    |                        |                                                                                                    |                        |
|                               | i onno una rompiatos                                                                                            |                                                                                                    |                        |                                                                                                    |                        |

## 13. Make surdJSI Institutional Review Board is selected and cliccontinue.

#### Submit Package

| [558287-3] IRBNet Usability Study        |                                                                                                    |
|------------------------------------------|----------------------------------------------------------------------------------------------------|
| an an an an an an an an an an an an an a | n al fan ar en gelige fan de en de fan gelige fan it fan de fan gelige fan de fan de fan de fan de fan de fan<br>en de fan de fan de fan de fan de fan de fan de fan de fan de fan de fan de fan de fan de fan de fan de fan de<br>en fan de fan de fan de fan de fan de fan de fan de fan de fan de fan de fan de fan de fan de fan de fan de fan<br>en fan de fan de fan de fan de fan de fan de fan de fan de fan de fan de fan de fan de fan de fan de fan de fan<br>en fan de fan de fan de fan de fan de fan de fan de fan de fan de fan de fan de fan de fan de fan de fan de fa<br>en fan de fan de fan de fan de fan de fan de fan de fan de fan de fan de fan de fan de fan de fan de fan de fan |
|                                          | Please select a Board:                                                                                                    |
| ville, IN                                | ✓ Only show My Default Boards USI Institutional Review Board, Evans Select a Board *                                                                                                    |
|                                          | Continue Cance                                                                                                    |

#### 14. SelectAmendment/Modification from the dropdown box and clickSubmit.

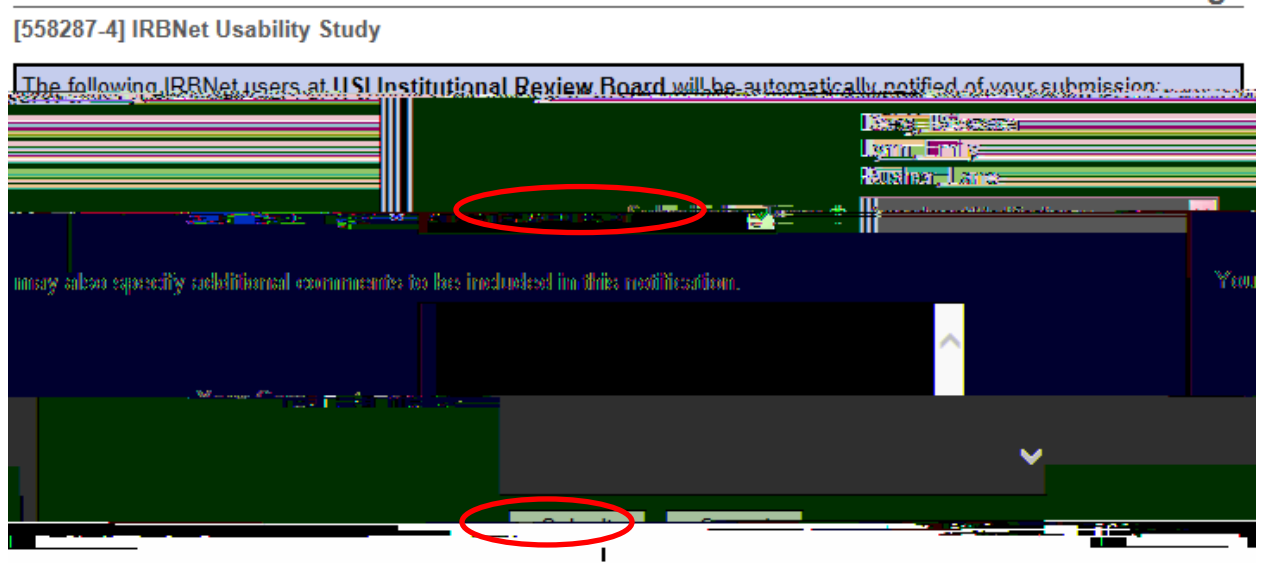

Submit Package